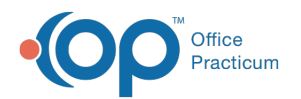

## **Edit Implantable Device**

Last Modified on 08/13/2021 4:10 pm EDT

Version 14.19

This window map article points out some of the important aspects of the window you're working with in OP but is not intended to be instructional. To learn about topics related to using this window, see the **Related Articles** section at the bottom of this page.

## About Edit Implantable Device

Path: Clinical, Practice Management, or Billing tab > Patient Chart button > Implantable Device > Edit button

The Edit Implantable Device window allows users to modify the information for an Implantable Device that has been recorded in a Patient Chart or during an Encounter or Well Visit.

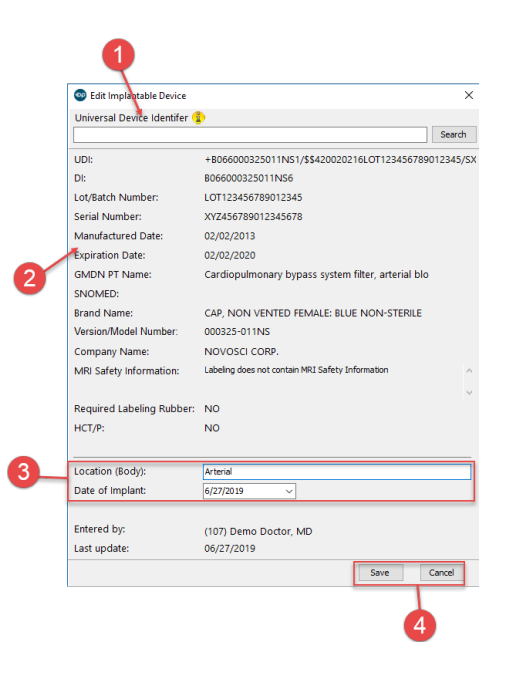

## **Edit Implantable Device**

| Number | Section                                | Description                                                                                                    |
|--------|----------------------------------------|----------------------------------------------------------------------------------------------------|
| 1      | Universal Device<br>Identifier         | The text-string identifier from the device packaging or coordination of care documentation entered exactly to search for the device in the Global Unique Device Identifier Database (GUDID). |
| 2      | Device Information                     | Information (read-only) for the implantable device displays in the body of the window after searching for a valid and complete Universal Device Identifier.                                  |
| 3      | Location and Date of<br>Implant fields | These fields should be completed by the user to display the body location of the device and the date of the implant.                                                                         |
| 4      | Function buttons                       | <b>Save</b> : Saves the device record and displays it in the Implantable Devices List.<br><b>Cancel</b> : Closes the window and does not save the record.                                    |

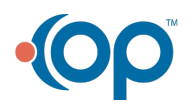